# **Classification of cases according to ITIL**

The Servicedesk module in More Service provides full support for handling «Incident», «Service», «Access», and Service level agreements according to ITIL.

Each agent can customize his own first page according to what role or interest one has to see the different types of cases. You can group requests, Incident, services, accesses, Service, Access by dragging the "Type" column into the grouping field.

|                                     | ESK CMDB            | MAINTENANCE | PROJECT    | SETTINGS                 |          |
|-------------------------------------|---------------------|-------------|------------|--------------------------|----------|
| Overview                            | Problems            | Changes     | FAQ        | Reports                  | Admin    |
| + NEW CASE                          | (1) INBOX 🔯 (0) MOI |             | HANGE LOG  | Number of: 11 (Total: 37 | )        |
| Actions                             | •                   |             |            | (Type 🗙) (Agent)         | 8        |
| Case ID Type T                      | 3 Subject           | T Status    | ▼ Priority | T Received T Update      | d ⊤ User |
| <ul> <li>Incident (7)</li> </ul>    |                     |             |            |                          |          |
| ► 1. linje (6)                      |                     |             |            |                          |          |
| <ul> <li>Gunn Garvik (1)</li> </ul> |                     |             |            |                          |          |
| <ul> <li>Service (2)</li> </ul>     |                     |             |            |                          |          |
| <ul> <li>Access (1)</li> </ul>      |                     |             |            |                          |          |
| ► Change (1)                        |                     |             |            |                          |          |

(The example shows all requests, Service, Access and Change.)

For the different ITIL types, it is possible to sort and search for information in the same way as the rest of the overview tab.

**Problems (ITILs Problem Management)** 

| M |         | SERVICE DESK CMDB |   | M           | MAINTENANCE PROJECT |              |            | SETTINGS |        |             |        |             |       |             |   |                             |          |
|---|---------|-------------------|---|-------------|---------------------|--------------|------------|----------|--------|-------------|--------|-------------|-------|-------------|---|-----------------------------|----------|
|   |         | Overview Pr       |   | Problems    |                     | Ch           | Changes FA |          | FAQ    | Q Reports   |        |             | Admin |             |   |                             |          |
|   | + NEW   |                   |   |             |                     |              |            |          |        |             |        |             |       |             |   | Number of (Total/own) 178/1 | 7        |
|   |         |                   |   |             |                     |              |            | D        | rag co | lumns her   | e to g | group       |       |             |   |                             |          |
| Ш | Case ID |                   | T | Subject     | T                   | Status       | T          | Priority | T      | Received    |        | Updated     | •     | User        | T | Agent                       | <b>T</b> |
|   | 5838    |                   |   | Problemer m | ed                  | lkke startet |            | Medium   |        | 16.01 12:40 |        | 16.01 12:40 |       | Gunn Garvik |   | Gunn Garvik                 |          |

More Service Servicedesk supports the ITIL procedures for problem solving.

#### The case for a problem is divided into:

Register, Analysis, Tasks, Solution, Evaluation, and Related cases.

| Register | Analysis | Tasks | Solution | Related cases |
|----------|----------|-------|----------|---------------|
|          |          |       |          |               |

You can navigate between the different processes by selecting the tabs, or by using the navigation buttons at the bottom right of the page.

#### 

## Register

| Overview                  | Problems             | Changes     | FAQ      | Reports    | Admin      |
|---------------------------|----------------------|-------------|----------|------------|------------|
| Register                  | Analysis             | Tasks       | Solution | Evaluation | Related ca |
|                           |                      |             |          |            |            |
| Information on ord        | oror                 |             |          |            |            |
| information on orde       | erer                 |             |          |            |            |
| Ordered by                |                      |             |          |            |            |
| Gunn Garvik               |                      |             |          |            |            |
|                           |                      |             |          |            |            |
| Attributes                |                      |             |          |            |            |
| Catagory                  |                      |             |          |            |            |
| System                    |                      |             |          |            |            |
|                           |                      |             |          |            |            |
| Priority                  |                      |             |          |            |            |
| Medium                    |                      |             |          |            | •          |
| Object                    |                      |             |          |            |            |
| ,                         |                      |             |          |            |            |
| DE0 Deplication           |                      |             |          |            |            |
| DPS Replication           |                      |             |          |            |            |
| Documentation             |                      |             |          |            |            |
| Documentation             |                      |             |          |            |            |
| Subject                   |                      |             |          |            |            |
| Problemer med applikasjon |                      |             |          |            |            |
| Description               |                      |             |          |            |            |
| The replication doesent v | work.                |             |          |            |            |
| Scedueld report in More   | Service does not sen | d a report. |          |            |            |
|                           |                      |             |          |            |            |
|                           |                      |             |          |            |            |
|                           |                      |             |          |            |            |
|                           |                      |             |          |            |            |

## Ordered by:

Information about which agent / user who has registered the case.

## Category:

In «Admin» tab we can define our own categories with solution suggestions that will be available in this drop-down menu. Category can also be linked to department. If this is done, the automatically selected category will be set on all items for this department. If we do not have a defined default category for a department, this can be manually set up as follows: Click the drop down menu and select the appropriate category. If category is not relevant to their business, this feature may be disabled so this field will be removed from the registration form.

## Impact:

The point of this choice is to be able to distinguish who / what matters impact. Two Service can be high priority, but one matter that affects the entire business should be addressed before a matter that affects only a user. The attributes you can select are: «User», «Department», and «Business».

## **Priority:**

Priority can be connected to department in «Admin» tab. If so, the automatically selected priority will be set on all cases for this department. If we do not have a default priority for the department, this can be set manually in the following way: Click on the drop down menu and choose priority high, low medium etc.

Case with a deleted priority will show priority in red and deny update until priority has been changed to registered priority.

## **Object:**

This feature has a direct link to the CMDB module. Here, the active items and item types for the selected department will be available options.

System is selected as follows:

Click on the drop-down menu and choose, for example the related system of the case, then select which object the case applies to. Max 6 objects can be entered.

## Subject (Required field!):

Subject is the name of the case that will be visible in the case list view.

## **Description** (Required field!):

Fill out the description field with information relevant to the case, such as the user being logged on terminal server X, but the program Z is not working.

| Search                                                                                                    |             |      |      |
|----------------------------------------------------------------------------------------------------|-------------|------|------|
| Search for problem-solvers here                                                                            |             |      |      |
| Problemteam<br>Ronny Michelsen                                                                             |             |      | 0    |
| History                                                                                                    |             |      |      |
| <b>Logg:</b> 16.01.2020 12:44:22 - Gunn Garvik<br>Status er forandret fra Ikke startet til 1.I planlegging |             |      |      |
| PROBLEM- ANALYST Standard                                                                                  | Gunn Garvik |      | •    |
| Attachment                                                                                                 |             |      |      |
| Attachment                                                                                                 |             |      |      |
| Add Velg fil Ingen fil valgt                                                                               |             |      |      |
| Saving                                                                                                    |             |      |      |
| Status<br>1.I planlegging                                                                                  |             |      | •    |
| UPDATE DELETE                                                                                              |             |      |      |
|                                                                                                    |             | HERE | NEXT |

#### Status:

Default statuses in More Service are: Not Started, Started, Fixed, Waiting, Remaining Unresolved. In «Admin tab» you can manage change and create new statuses.

## Agent:

Agent is automatically set to the person who is logged in. If another agent is responsible for the matter, click on the drop down menu and choose another agent.

## Time consumption:

Register the time you have spent solving the matter. If you want to see how much time is spent on the case, hold the mouse over **bare**. If you want to change the time registered on the matter, press

#### **Attachments:**

If there is a screen shot of the error message or other documents that you wish to attach to the case, this may be added as a picture in the text box. Attachments can be added by doing the following. Click «Browse» to find the attachment, and then press «Add».

## Analysis

| ▲ Problem                                                                       |                                       |                           |
|---------------------------------------------------------------------------------|---------------------------------------|---------------------------|
| 1. Identify the problem (what when where)                                       | 2 Define the problem ( limit_clarify) | 3. Choice of method (how) |
| r. Identify the problem (what, when, where)                                     | 2. Denne the problem ( limit, clamy)  | o. onoice of method (now) |
|                                                                                 |                                       |                           |
|                                                                                 |                                       |                           |
|                                                                                 |                                       |                           |
|                                                                                 |                                       |                           |
|                                                                                 |                                       |                           |
|                                                                                 |                                       |                           |
|                                                                                 |                                       |                           |
|                                                                                 |                                       |                           |
|                                                                                 |                                       |                           |
|                                                                                 |                                       |                           |
| <ul> <li>Temporary solution/Permanent Solution</li> </ul>                       | on                                    |                           |
| Description of solution                                                         |                                       |                           |
|                                                                                 |                                       |                           |
|                                                                                 |                                       |                           |
|                                                                                 |                                       |                           |
|                                                                                 |                                       |                           |
|                                                                                 |                                       |                           |
|                                                                                 |                                       |                           |
|                                                                                 |                                       |                           |
|                                                                                 |                                       |                           |
|                                                                                 |                                       |                           |
|                                                                                 |                                       |                           |
|                                                                                 |                                       |                           |
| Temporary/permanent solution found                                              |                                       |                           |
|                                                                                 |                                       | INFORM RELATED CASES      |
|                                                                                 |                                       |                           |
| • History                                                                       |                                       |                           |
| - History                                                                       |                                       |                           |
| History                                                                         |                                       |                           |
| Logg: 16.01.2020 12:44:22 - Gunn Garvik                                         |                                       |                           |
| Status er forandret fra Ikke startet til 1.I planlegging                        |                                       |                           |
|                                                                                 |                                       |                           |
|                                                                                 |                                       |                           |
|                                                                                 |                                       |                           |
|                                                                                 |                                       |                           |
|                                                                                 |                                       |                           |
|                                                                                 |                                       |                           |
| <ul> <li>Attachments</li> </ul>                                                 |                                       |                           |
| Attachments                                                                     |                                       | ADD                       |
|                                                                                 | Add Veig fil Ingen fil valgt          | <b>NOD</b>                |
| + Logring                                                                       |                                       |                           |
| Lagring                                                                         |                                       |                           |
| UPDATE Status 1.1 planlegging                                                   | •                                     | HERE NEXT                 |
|                                                                                 |                                       |                           |
|                                                                                 |                                       |                           |
|                                                                                 |                                       |                           |
| In this part of the problem process, the proble                                 | em must be analyzed.                  |                           |
|                                                                                 |                                       |                           |
| 1. Identify the problem (what, when, w                                          | here)                                 |                           |
| <ol> <li>Define the problem (limit, clarify)</li> <li>Mathe al (haw)</li> </ol> |                                       |                           |
| 3. Method (how) and root cause                                                  |                                       |                           |
| Description of temporery as betters                                             |                                       |                           |
| Description of temporary solution:                                              |                                       |                           |

Temporary/permanent solution found

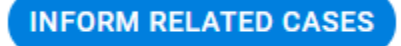

In this section you enter a temporary solution. By checking for temporary solution found and then clicking on informed Incident, the solution is sent to the history log of associated Incident. Servicedesk manager will also receive an email where the temporary solution is described. The Incident associated with the problem have been updated in the log. Info with email icon and date is shown in the Servicedesk view.

# Assignments

#### New task

| Subject     |              |            |        |             |   | Work log |       |          |           |        |      |
|-------------|--------------|------------|--------|-------------|---|----------|-------|----------|-----------|--------|------|
| Description | 1            |            |        |             |   |          |       |          |           |        |      |
|             |              |            |        |             |   |          |       |          |           |        |      |
|             |              |            |        |             |   |          |       |          |           |        |      |
|             |              |            |        |             |   | History  |       |          |           |        |      |
| Start Time  |              |            | •      |             |   |          |       |          |           |        |      |
| Deadline    |              |            | •      |             |   |          |       |          |           |        |      |
| Agent       | Standard     |            | Gunn G | arvik       | • |          |       |          |           |        |      |
| Object Type | e            |            |        |             | • |          |       |          |           |        |      |
| Object      |              |            |        |             | • |          |       |          |           | _      |      |
| Status      | Ikke startet |            |        |             | • |          |       |          |           |        |      |
| Phase       |              |            |        |             | • |          |       |          |           |        |      |
| Email agen  | t 🕑          |            |        |             |   |          |       |          |           |        |      |
|             | NEW          | SAVE DELET | E      |             |   |          |       |          |           |        |      |
| Existing    | j tasks      |            |        |             |   |          |       |          |           |        |      |
| Task        | Subject      |            |        | Description |   |          | Start | Finished | Technican | Status | Fase |
|             | HERE NE      | хт         |        |             |   |          |       |          |           |        |      |

The next step in the process is to perform the tasks that the analysis phase has generated. In this view you can easily find out what to do, who will do it etc. We also see a status of all the tasks assigned to the different agents. Upon completion of the assignment, the agent assigned to the task receives an email with a link to the task. Once all these tasks are resolved, we are ready for the next step in the process.

## **Solution**

| Problem                                                  |                                        |                                              |
|----------------------------------------------------------|----------------------------------------|----------------------------------------------|
| 1. Alternative solution proposals (available options)    | 2. Evaluate alternatives (pros / cons) | 3. Choice of solution (technical / economic) |
| History                                                  |                                        |                                              |
| History                                                  |                                        |                                              |
| Status er forandret fra Ikke startet til 1.I planlegging |                                        |                                              |
|                                                          |                                        |                                              |
| ▲ Vedlegg<br>Attachments                                 |                                        |                                              |
|                                                          | Add Velg fil Ingen fil valgt           | AUU                                          |
| ▲ Saving                                                 |                                        |                                              |
| UPDATE Status 1.1 planlegging                            | •                                      | CREATE AS CHANGE HERE NEXT                   |
|                                                          |                                        |                                              |

In this part of the problem process we look at:

- Alternative solution suggestions (which possibilities exist).
   Evaluation of the options (advantages / disadvantages)
   Choice of solution (technical and economic)

History log appears in all tabs.

You can directly from this view make a change, as a result of the chosen solution. The system will then include all the information from the problem in the change process. The processes will also be automatically linked and this can be seen under the tab «Related cases».

Evaluation

Under the "Evaluation" tab, you are supposed to make an evaluation of the process. You typically write a short summary, as well as any things to keep in mind in future problems or aspects you can learn from.

Under «Result» there is a drop down menu where you can set the status of the evaluation. «Successful», «Successful with complications», «Unwanted result». This will affect KPI reports that are run during the week and / or month.

| <ul> <li>Evaluation</li> </ul> | n                       |                |                 |      |       |                          |      |      |
|--------------------------------|-------------------------|----------------|-----------------|------|-------|--------------------------|------|------|
|                                |                         |                |                 |      |       | Result                   |      |      |
|                                |                         |                |                 |      |       |                          |      | •    |
|                                |                         |                |                 |      |       |                          |      |      |
|                                |                         |                |                 |      |       |                          |      |      |
|                                |                         |                |                 |      |       |                          |      |      |
|                                |                         |                |                 |      |       |                          |      |      |
|                                |                         |                |                 |      |       |                          |      |      |
|                                |                         |                |                 |      |       |                          |      |      |
|                                |                         |                |                 |      |       |                          |      |      |
|                                |                         |                |                 |      |       |                          |      |      |
|                                |                         |                |                 |      |       |                          |      |      |
|                                |                         |                |                 |      |       |                          |      |      |
| <ul> <li>History</li> </ul>    |                         |                |                 |      |       |                          |      |      |
| Logg: 16.01                    | 1.2020 12:44:22 - Gun   | n Garvik       |                 |      |       |                          |      |      |
| Status er fo                   | randret fra ikke starte | et til 1.I pla | nlegging        |      |       |                          |      |      |
|                                |                         |                |                 |      |       |                          |      |      |
|                                |                         |                |                 |      |       |                          |      |      |
|                                |                         |                |                 |      |       |                          |      |      |
|                                |                         |                |                 |      |       |                          |      |      |
|                                |                         |                |                 |      |       |                          |      |      |
|                                |                         |                |                 |      |       |                          |      |      |
|                                |                         |                |                 |      |       |                          |      |      |
|                                |                         |                |                 |      |       |                          |      |      |
|                                |                         |                |                 |      |       |                          |      |      |
|                                |                         |                |                 |      |       |                          |      |      |
|                                |                         |                |                 |      |       |                          |      |      |
| <ul> <li>Attachme</li> </ul>   | ents                    |                |                 |      |       |                          |      |      |
| Attachments                    |                         |                |                 | SHOW | ٨dd   | Vela fil Ingen fil valat |      | ADD  |
|                                |                         |                |                 |      | Auu - | veig in ingen in valgt   |      |      |
| <ul> <li>Lagring</li> </ul>    |                         |                |                 |      |       |                          |      |      |
|                                |                         | Ctature        |                 |      |       |                          |      |      |
|                                | UPDATE                  | Status         | 1.I planlegging | <br> |       | •                        | HERE | NEXT |
|                                |                         |                |                 |      |       |                          |      |      |

**Related Cases** 

| Register                                              | Analysis | lasks | Solution   | Evaluation R | elated cases |          |      |
|-------------------------------------------------------|----------|-------|------------|--------------|--------------|----------|------|
| Associate new process ASSOCIATE SELECTED Case ID Emne |          | ۹ ۹   | < Side 1/1 | 2            | Status       | Tekniker | Туре |
| Existing associations                                 |          |       |            |              |              |          |      |
| REMOVE SELECTED                                       |          |       |            |              |              |          |      |
| Case ID Subject                                       |          |       |            |              | Status       | Agent    | Туре |
|                                                       |          |       |            |              |              |          |      |

Under the tab "Related cases» the agent can easily see which service have caused the problem and what access the problem has resulted in. You also have the opportunity to associate other services / problems / access requests to the case. This is by searching in all incidents registered in the Servicedesk.

|                  |                | × | ENANCE | PROJECT         |
|------------------|----------------|---|--------|-----------------|
| Case ID          |                |   |        | FAQ<br>Solution |
| Customer         | User<br>•      |   |        |                 |
| User             |                |   | Q Q    | « Sid           |
| From             | То             |   |        |                 |
| Reg. by          |                |   |        |                 |
| Op.unit<br>All   | Agent<br>▼ All | • | -      |                 |
| Туре             |                |   |        |                 |
| Status           |                |   |        |                 |
| Status Types     |                | , |        |                 |
| Priority         |                |   |        |                 |
| Category         |                | • |        |                 |
| Object Type      | Object         |   |        |                 |
| Subject          |                |   |        |                 |
| Description      |                |   |        |                 |
| Include subcases |                |   |        |                 |
| SEARCH           |                |   |        |                 |

Check for «Service» you want to associate with the problem and choose "Associate selected"

|            | Regis                              | ter Analysis                     | Tasks | Solution | Evaluation | Rela |
|------------|------------------------------------|----------------------------------|-------|----------|------------|------|
| Ass        | sociate ne                         | W process                        | 0     | O sir    | te 1/1     |      |
|            | Case ID                            | Emne                             | ~     |          |            |      |
|            | 5829                               | Test v brukerportal passord end  | ring  |          |            |      |
|            | 4024                               | Sender du en link til oppkobling | ?     |          |            |      |
|            | 2894                               | Bestilling                       |       |          |            |      |
|            | 2893                               | Test av sak                      |       |          |            |      |
|            | 2564                               | janne test 1                     |       |          |            |      |
| Exis<br>RE | sting asso<br>MOVE SELE<br>Case ID | CTED<br>Subject                  |       |          |            |      |

# **Change (ITILs Change Management)**

| M          | SERVICE DESK        |                    |                     |                     |                | ९ +/ 🔊 🗅                                                                                          |                       |
|------------|---------------------|--------------------|---------------------|---------------------|----------------|---------------------------------------------------------------------------------------------------|-----------------------|
| .1         | Overview            | Problems           | Changes             | FAQ                 | Reports        | Admin                                                                                             |                       |
| = 53       |                     |                    |                     |                     |                |                                                                                                   |                       |
| Number of: | 1                   |                    |                     |                     |                | Drag column here to group                                                                         |                       |
| Case ID    | Registered Subject  | Ŧ                  | Status T Priority   | T Objects T Agent   | Team           | User T Customer Category T Requested Del Planned start Solved C. Windov T Approved with Handled C | Classification Result |
| 5799       | 10/22/2019 Får ikke | kontert i regnskap | ikke startet Medium | Visma Busine Gunn G | arvik 1. linje | Gunn Garvik Technet syst Fagapplikasjon 25/10/19 22/10/19 Visma endring N                         | iormal                |

#### More Service supports the ITIL process for change.

#### The process for change is divided into:

Info, Analyze, Plan, Approve, Test, Production, Evaluate, History, Tasks, Attachments, Related Service. It is also possible to add Change Advisory Board (CAB)..

| org       Fragizonitazion <ul> <li>Printi/</li> <li>Resussitiat dalle</li> <li>Statuti</li> <li>Statuti</li> <listatuti< li=""> <li>S</li></listatuti<></ul>                                                                                                    | Jester     | Gunn Garvik (gungar) - 33  | 48 59 75 - 90117251 - Techne | t system |                    |            |            | ★ *     | Agent  | Gunn Garvik    |                                               |                 |             |               |
|----------------------------------------------------------------------------------------------------|------------|----------------------------|------------------------------|----------|--------------------|------------|------------|---------|--------|----------------|-----------------------------------------------|-----------------|-------------|---------------|
| ticator i dennedi i e e e e e e e e e e e e e e e e e                                                                                                    | gory       | Fagapplikasjon             |                              |          | Priority           | Medium     |            |         | Team   | 1. linje       |                                               |                 |             |               |
| tearch i earch i earc                                                                                                    | sification | Normal                     |                              | *        | Requested Delivery | 10/25/2019 |            |         | Cost   | 30000          |                                               |                 |             |               |
| tesent<br>terms Lainees                                                                                                    | 8          | Lav                        |                              | *        | Planned start date | 10/22/2019 |            |         | Status | likke startet  |                                               | *               |             |               |
| hand Balandes _ Kalandes - Kalandes - Kaland                                                                                                    | ect search |                            |                              |          |                    |            |            |         |        |                |                                               |                 |             |               |
| Analyze     Pain     Approve     Text     Production     Exelute       ription     Reasons     Registered     Age ()     Asschmatch (0)     Asschmatch (0)       jeg fär likke kontet bilag i Agresso.     22 10.19 11.04     ©     Verflaart tar Gunn Garrik     Text       d verhlig inflaer/Best regards     um Garrik       Verflaart tar Gunn Garrik     Gunn Garrik     Into       nm Garrik        Registered     Gunn Garrik     Into                                                                                                    | Misma Bu   | siness 🗙                   |                              |          |                    |            |            |         |        |                |                                               |                 |             |               |
| Initiation         Reasons         Registreet         Description         Aged         Pate           1/26 får låke kontert blag i Agresso.         22 103 81 10 6         ™         ™         Ourn Gank         100           2 vendnig hågersbest regards         in Garvik         ™         Sendom K         Mellow         Sendom K         Mellow           an Garvik         M         Sendom K         Mellow         Sendom K         Mellow         Sendom K         Mellow                                                                                                    |            | Analyze                    | Plan                         | Appro    | re Test            |            | Production | Evaluat | e .    | History        | Tasks (0)                                     | Attachments (0) | Rela        | ted cases (1) |
| 22 1019 1106 № To quan gavingisterinativo Quan Qarink Teat<br>22 1019 1104 № Winterine Quan Qarink Quan Qarink Into<br>22 1019 11104 № Revisitarie Quan Qarink Mito<br>22 1019 11104 № Revisitarie Quan Qarink Mito<br>22 1019 11103 № Registered Quan Qarink Mito                                                                                                    | rintion    |                            |                              |          | Reasons            |            |            |         |        | Registered     | Description                                   |                 | Agent       | Phase         |
| Jeg Tar Ike konter Dillig J Agresso. 22.101911.04 <sup>™</sup> Writest ar down Gank dw Bon<br>d vennlig hilsen/Best regards 22.101911.01 <sup>™</sup> Registere at tit Law Gwn Gank into<br>22.101911.01 <sup>™</sup> Registere at tit Law Gwn Gank into<br>21.101911.01 <sup>™</sup> Registere at tit Law Gwn Gank into<br>21.101911.01 <sup>™</sup> Registere at tit Law Gwn Gank into<br>21.101911.01 <sup>™</sup> Registere at tit Law Gwn Gank into<br>21.101911.01 <sup>™</sup> Registere at tit Law Gwn Gank into<br>21.101911.01 <sup>™</sup> Registere at tit Law Gwn Gank into<br>21.101911.01 <sup>™</sup> Registere at tit Law Gwn Gank into<br>21.101911.01 <sup>™</sup> Registere at tit Law Gwn Gank into<br>21.101911.01 <sup>™</sup> Registere at tit Law Gwn Gank into<br>21.101911.01 <sup>™</sup> Registere at tit Law Gwn Gank into<br>21.101911.01 <sup>™</sup> Registere at tit Law Gwn Gank into | anperon    |                            |                              |          | Reasons            |            |            |         |        | 22.10.19 11.06 | <ul> <li>To:gunn.garvik@technet.no</li> </ul> |                 | Gunn Garvik | Test          |
| d vennlig hilden/Best regards 22.10.1911.04 🕅 Reidoer sett til Lov Gunn Garvik into<br>ann Garvik 22.10.1911.03 🗋 Regatered Gunn Garvik                                                                                                    | i jeg tår  | r ikke kontert bilag i Agr | resso.                       |          |                    |            |            |         |        | 22.10.19 11.04 | Verifisert av Gunn Garvík                     |                 | Gunn Garvik | Info          |
| nn Garvik 22.10.19.11.03 🖻 Registreed Gunn Garvik                                                                                                    | d venn     | lig hilsen/Best regards    |                              |          |                    |            |            |         |        | 22.10.19 11.04 | Risiko er satt til Lav                        |                 | Gunn Garvik | Info          |
|                                                                                                    |            |                            |                              |          |                    |            |            |         |        |                |                                               |                 |             |               |

The sub processes that have been completed will be cropped off with a green check mark in the system and automatically take you to the next step in the process.

You can navigate between the different processes by selecting the tabs, or by using the navigation buttons at the bottom right of the page.

## Register

The registration view takes you easily and intuitively through the various text boxes and drop-down menus. If the change is transferred from an Incident or problem, Subject field, description and request will automatically be completed based on the information contained in the fields before.

#### **Requester:**

Information about date of registration, which agent has registered the change, customer name, user name, phone number and email address.

#### **Category:**

In Admin tab we can define our own categories of suggested solutions that will be available in this drop-down menu. Category can also be linked to a department. If this is done, the automatically selected category will be set on all cases for this department.

## **Object(CI) Search:**

This feature has a direct link to the CMDB module. Here, the active objects and object (CI) types for the selected department will be available options. System is selected as follows:

Click on " object Search " and select, for example object type in the CMDB star, then select which object the case applies to; "server, system, etc. ". If System is not relevant to their business, this feature can be disabled in Admin tab so this field will be removed from the registration form.

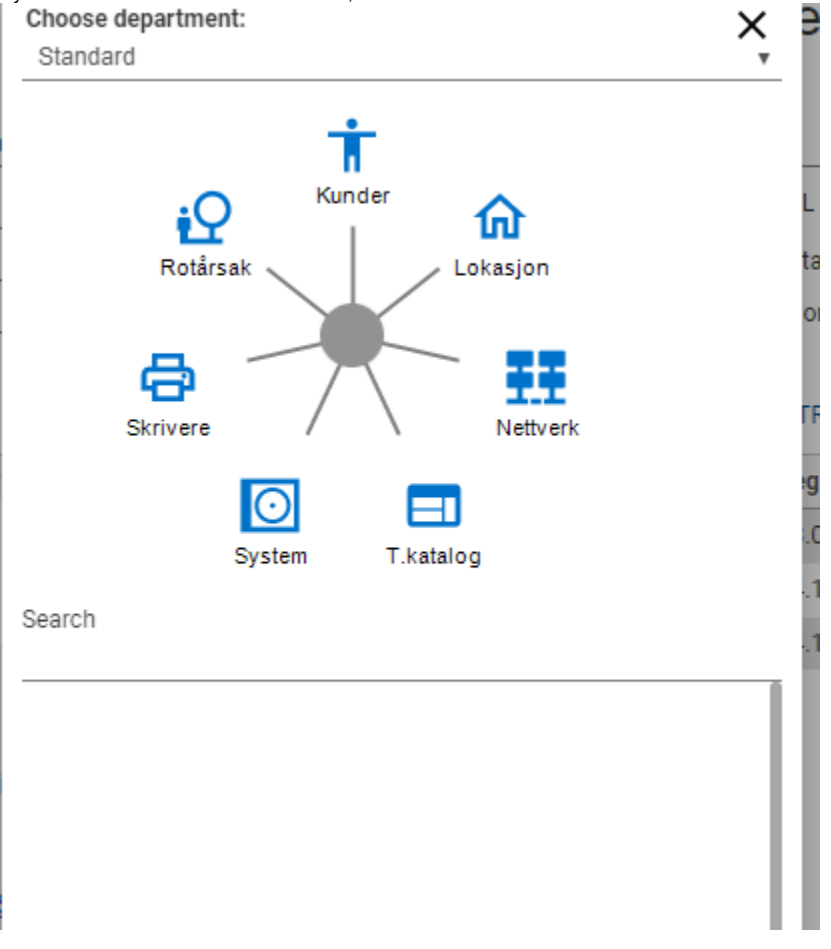

## **Documentation:**

## **Subject**

(Required field) Subject is the name of the case that will be visible in the case list view.

## Description

(Required field)

Fill out the description field with information relevant to the case, such as the user being logged on terminal server X, but the program Z is not working. In terms of change, it should also describe what needs to be changed.

## Consequence of not implementing change

This field specifies the consequences that can occur if you do not make the change.

## Desired delivery time from customer:

Here you have access to a calendar and can retrieve date from this.

| , | Priority           | Medium     | • | Т |
|---|--------------------|------------|---|---|
| , | Requested Delivery | 01/23/2020 |   | С |
| , | Planned start date | 01/14/2020 |   | S |
| _ |                    |            |   |   |

### Verified by system administrator:

Access in a professional application, which may depend on compatibility with other systems, should be verified and approved by the system administrator. System Administrator often has useful information that is important to investigate before upgrading.

**m** 

## Work log

This is a work log for agents with the opportunities to send mail to requester or other agents.

#### Status:

Default statuses in More Service are: Not Started, Started, Resolved, Waiting, Remaining Unresolved. In Admin tab you can manage change module and create new statuses.

#### **Coordinator:**

Agent is automatically set to be the person who is logged in. If another agent is responsible for the case, click on the drop down menu and choose another agent.

### Time consumption:

Register the time you have spent solving the case. If you want to see how much time spent on the case, hold the mouse over . If you want to

change the time registered on the case, press

#### **Attachments:**

If there is a screenshot of the error message or other documents that you wish to attach to the case, this can be attached as an attachment. Press Brows, to find the attachment and then press Add.

### Evaluate

| C 5799         | - * Får ikke kor         | ntert i regnska         | р                |                      |            |        |        |               |             |                 |       |
|----------------|--------------------------|-------------------------|------------------|----------------------|------------|--------|--------|---------------|-------------|-----------------|-------|
| Requester      | Gunn Garvik (gungar) - 3 | 3 48 59 75 - 90117251 - | - Technet system |                      |            | ★ *    | Agent  | Gunn Garvik   |             | ×               |       |
| Category       | Fagapplikasjon           |                         | v Pi             | riority M            | edium      | •      | Team   | 1. linje      |             |                 |       |
| Classification | Normal                   |                         | v Ri             | equested Delivery 01 | /23/2020   |        | Cost   | 30000         |             |                 |       |
| Risks          | Lav                      |                         | • PI             | anned start date 01  | /14/2020   |        | Status | likke startet |             | *               |       |
| Object search  |                          |                         |                  |                      |            |        |        |               |             |                 |       |
| 🐠 Visma Bu     | siness 🗙                 |                         |                  |                      |            |        |        |               |             |                 |       |
| Info           | Analyze                  | Plan                    | Approve          | Test                 | Production | Evalua | ate    | History       | Tasks (0)   | Attachments (0) | F     |
| Risk assesr    | nent                     |                         |                  | Impacts              |            |        |        | Registered    | Description |                 | Agent |
|                |                          |                         |                  |                      |            |        |        |               |             |                 |       |
|                |                          |                         |                  |                      |            |        |        | CD            |             |                 |       |
|                |                          |                         |                  |                      |            |        |        |               |             |                 |       |
|                |                          |                         |                  |                      |            |        |        |               |             |                 |       |
|                |                          |                         |                  |                      |            |        |        |               |             |                 |       |
|                |                          |                         |                  |                      |            |        |        |               |             |                 |       |
|                |                          |                         |                  |                      |            |        |        |               |             |                 |       |
|                |                          |                         |                  |                      |            |        |        |               |             |                 |       |
|                |                          |                         |                  |                      |            |        |        |               |             |                 |       |
|                |                          |                         |                  |                      |            |        |        |               |             |                 |       |
|                |                          |                         |                  |                      |            |        |        |               |             |                 |       |
|                |                          |                         |                  | Recommendation       |            |        |        |               |             |                 |       |
|                |                          |                         |                  |                      |            |        |        | C1            |             |                 |       |
|                |                          |                         |                  |                      |            |        |        |               |             |                 |       |
|                |                          |                         |                  |                      |            |        |        |               |             |                 |       |
|                |                          |                         |                  |                      |            |        |        |               |             |                 |       |
|                |                          |                         |                  |                      |            |        |        |               |             |                 |       |
|                |                          |                         |                  |                      |            |        |        |               |             |                 |       |
|                |                          |                         |                  |                      |            |        |        |               |             |                 |       |
|                |                          |                         |                  |                      |            |        |        |               |             |                 |       |
|                |                          |                         |                  |                      |            |        |        |               |             |                 |       |
| NEW WOR        |                          | NEW TASK                | RAVE SAVE        |                      |            |        |        |               |             |                 |       |
| Chief How      | HEIT EMAIL               | ALL ASK                 | SATE             | DELETE               |            |        |        |               |             |                 |       |
|                |                          |                         |                  |                      |            |        |        |               |             |                 |       |

In the first step of the change process, change manager makes a risk assessment and classification of the change. Scope of the change and what consequences the change can have for the entire organization, user group / location or single person. Based on the outcome of the different risk assessment in the matrix and classification, the number of members of the Change Advisory Board (CAB) in the next tab Approve will vary.

High risk classification

If high risk for the whole organization, Technet recommends that at least 3 people including change management in the Change Advisory Board to assess the change.

Only change process manager can approve, claim a review or reject the change.

|   | Category       | Fagapplikasjon 🔻 |   | Priority           | Medium     |
|---|----------------|------------------|---|--------------------|------------|
| ļ | Classification | Normal 🔹         |   | Requested Delivery | 01/23/2020 |
|   | Risks          | Lav 🔻            |   | Planned start date | 01/14/2020 |
| l |                |                  | _ |                    |            |

Object search

**Risk Low Classification** 

Change manager can approve, review, or reject the change by himself / herself. In the «Risk Assessment» text box: Risk must be reported:

Consideration is given to the potential impact of the change on the entire organization, department or user if it does not successfully deployed. What other systems may be affected and what consequences this will have. Evaluation of costs if not everything goes as planned is also an important risk assessment. In short, what is the worst thing that can happen.

In the «Recommendation» text box:

Here you can enter the recommended procedure for the change according to previously made Access of the same type.

Approve / Change Advisory Board (CAB)

| ł |                |         |      |           |          |      |            |          |
|---|----------------|---------|------|-----------|----------|------|------------|----------|
|   | Info           | Analyze | Plan | Approve   | 1        | Test | Production | Evaluate |
| 3 | Add CAB member |         |      |           | Minutes  |      |            |          |
|   | •              |         |      |           |          |      |            |          |
| 3 | Gunn Garvik    |         |      | $\otimes$ |          |      |            |          |
|   |                |         |      |           |          |      |            |          |
|   |                |         |      |           |          |      |            |          |
|   |                |         |      |           | Decision | 1    |            |          |
|   |                |         |      |           |          |      |            |          |
|   |                |         |      |           |          |      |            |          |
|   |                |         |      |           |          |      |            |          |
|   |                |         |      |           |          |      |            |          |
|   |                |         |      |           |          |      |            |          |

The Change Advisory Board (CAB) will automatically add change manager and coordinator. It is also possible

to enter more agents or other external persons to join. It is possible to send the change case by email to the participants who have been added to CAB. Insert the date of when the change case should have been processed in CAB, and the date for when the change is planned done.

Here, the change manager shall state if the change is "Approved", shall be "Reviewed" or "Finally rejected". Minutes can be entered in logs and "Decision" field can be substantiated with comments. Comments and results of decision can be sent to requester by pressing «Send Decision»

| Processed    | Planned completed deadline | Approved  | Reconsider | Final rejection | SEND DECISION | SEND TO CAB |
|--------------|----------------------------|-----------|------------|-----------------|---------------|-------------|
| NEW WORK LOG | NEW EMAIL NEW TASK         | SAVE SAVE | AND CLOSE  | DELETE          |               |             |

**Testing** 

| Info                                 | Analyze          | Plan     | Approve          | Test       | Production     | Evaluate | His     |
|--------------------------------------|------------------|----------|------------------|------------|----------------|----------|---------|
| Instructions                         |                  |          |                  |            | Testers        |          | F<br>22 |
| Testes på<br>Https:tmsj<br>kode 9009 | portal.no<br>100 |          |                  |            | Cunn Garvik    | ©<br>©   |         |
| Result                               |                  |          |                  |            |                |          |         |
|                                      |                  |          |                  |            |                |          |         |
|                                      |                  |          |                  |            | SEND TEST PLAN |          |         |
|                                      |                  | NEW TASK | SAVE SAVE AND CL | OSE DELETE |                |          |         |

Under the Test tab, technical tests are being processed. Comments and expected result of the test are entered in the work log. Here you can also list the selected people who will perform the user test in a test team. Under the instruction tab you kan order and tell where the test team can test. By cliking «send test plan» an email with instructions are sent to the test team. The tests must be manually sent to the users and the result must be submitted by agents in the test log. Result of user tests are added in history logg under the Test tab and you can manualy write result in text field «Result».

Useful for historical data as experience.

Below this tab you can also add attachments.

**Production** 

🚚 Visma Business ... 🗙

| Info               | Analyze   | Plan          | Approve       | Test        | Productio              | n       |          | 6          | Evaluat              | te                |          |          |
|--------------------|-----------|---------------|---------------|-------------|------------------------|---------|----------|------------|----------------------|-------------------|----------|----------|
| Put into productio | on        |               |               | Result      |                        |         |          |            |                      |                   |          |          |
|                    |           |               | 0             |             |                        |         |          |            |                      |                   |          |          |
|                    |           |               |               |             |                        | ∢<br>Su | Мо       | Janu<br>Tu | u <b>ary</b> 3<br>We | <b>2020</b><br>Th | Fr       | )<br>Sa  |
|                    |           |               |               |             |                        | 29      | 30       | 31         | 1                    | 2                 | 3        | 4        |
|                    |           |               |               |             |                        | 5<br>12 | 6<br>13  | 7<br>14    | 8<br>15              | 9<br>16           | 10<br>17 | 11<br>18 |
|                    |           |               |               |             |                        | 19      | 20<br>27 | 21<br>28   | 22<br>29             | 23<br>30          | 24<br>31 | 25       |
| SERVICE LOG        | C. Window | Visma endring | Result        | *           | Actual production date | 01/23/  | 262(     | 20         | 23                   | 50                |          |          |
| NEW WORK LOG       | NEW EN    | AAIL NEW TASK | SAVE SAVE AND | CLOSE DELET | TE                     |         |          |            |                      |                   |          |          |

In «Put into production» field, the plan for deployment should be described, and attachments or routines for rollback should be attached/entered. Describe the release plan. You can also attach a separate document describing the release plan.

## **Change Window - Production Coordinator**

To plan the change in a change window, og to the change calendar (Servicedesk -> Access), and drag Access on the left side (Access without window) and drop it in the window you want.

If you want to create a new window, click the button, and fill in window title and to / from dates.

## **Deployment Comments**

Fill in experiences that came up during production setting in the «Result» text box. Possible valuable experiences can be described.

For the fixed evaluation options of **Result** there is a drop down menu.

| Resultat  |                                               | • |
|-----------|-----------------------------------------------|---|
| ▲ Vedlegg | Velykket                                      |   |
| Vedlegg   | Velykket med komplikasjoner<br>Ikke vellykket |   |
| ▲ Lagring |                                               |   |
|           |                                               |   |

Actual production date 01/23/2020

The next step in the process is to perform the tasks that the analysis phase has generated. In this view you can easily find out what to do, who will do it etc. We also see the status of all the tasks assigned to the different agents. Once all these tasks are resolved, we are ready for the next step in the process.

## **Attachments**

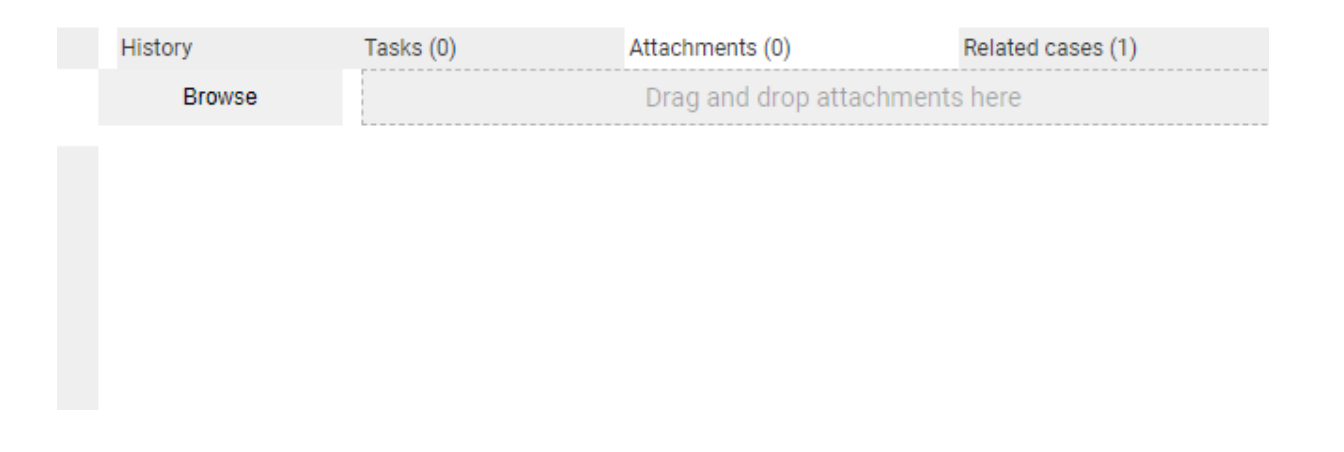

Under the Attachments tab, the system will retrieve all documents that have been affected by the change. In plain text this means that it shows all the documents that are associated with the tasks of the change.

## **Related Service**

| i  | Ass<br>As  | SOCIATE NEW PROCESS                 | Q                           | Q ≤ Side 1/1 → | ]           |      |
|----|------------|-------------------------------------|-----------------------------|----------------|-------------|------|
|    |            | Case ID                             | Emne                        | Status         | Tekniker    | Туре |
| _  | Exis<br>RE | sting associations<br>MOVE SELECTED |                             |                |             |      |
| L  |            | Case ID                             | Subject                     | Status         | Agent       | Туре |
| U  |            | 5798                                | Får ikke kontert i regnskap | Løst lukket    | Gunn Garvik | 0    |
| ١. |            |                                     |                             |                |             |      |

Under this tab, the agent can easily see which Incident have caused the problem and what Access the problem has caused. You also have the opportunity to associate other Incident / problems or Access.